## Segítőkártya 194.

## Megjelölési típusok exportálása

## Indító modul: Általános törzskarbantartók / Gépjármű törzs

- 1. "Adatok exportálása" főmenüponton belül a Megjelölés típus almenüpont megnyomása.
- 2. A megjelenő ablakban ki kell választani az összes típust.
- Majd az OK ( ) nyomógomb megnyomása következik.
- 4. Ezt követően elkészül egy export fájl (C:\xforms mappa alá), melyet küldjön el a hhgservice@honda-eu.com e-mail címre.